## ¿Cómo acceder a Libby?

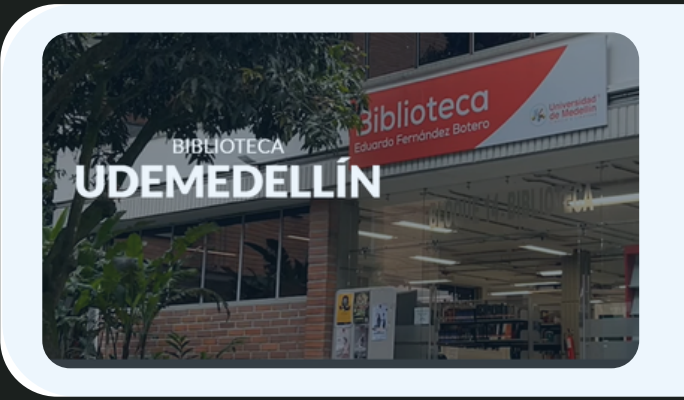

Ingresa a:

biblioteca.udemedellin.edu.co

## BUSCA LO QUE NECESITES 🗸

- > Catálogo
- > Libros
- > Bases de Datos

En la opción b*usca lo que necesites,* haz clic sobre Libros. Selecciona Libby e ingresa con la opción Office 365.

Cuenta de Office 365

## as Colecciones ~

LIBROS ELECTRÓNICOS All ebooks ¡Lo mejor en literatura! Mercadeo y Relaciones Públicas AUDIOLIBROS All audiobooks ¡Lo mejor en literatura! Mercadeo y Relaciones Pú Para buscar una obra haz clic sobre la opción *colecciones* o digita el título en la caja de búsqueda

Q Buscar

## Cómo hacer que te pasen cosas

Entiende tu cerebro, gestiona tus emociones, mejora tu vida por Marian Rojas Estapé LIBRO ELECTRÓNICO

🖓 1 de 1 copia disponible

PEDIR PRESTADO

302 313 17 83

LEER UN FRAGMENTO

Selecciona el libro y haz clic sobre el botón pedir prestado.

Haz clic en Mi cuenta para acceder a tus libros prestados.

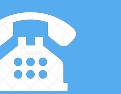

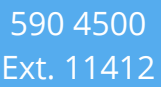

bibliotecaudem@udemedellin.edu.co